### Create Your Oracle Apps R12 Lab With Less Than US\$1000

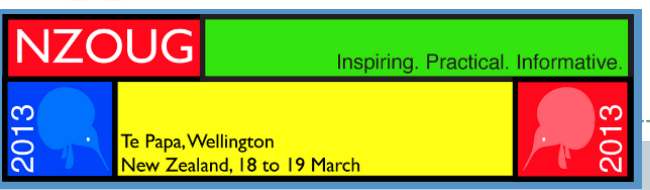

Ajith Narayanan Software Development Advisor, Dell IT NZOUG-13, Wellington, New Zealand, March 19th

### Disclaimer NZOUG Inspiring. Practical. Informative. Te Papa, Wellington New Zealand, 18 to 19 March

The views/contents in this slides are those of the author and do not necessarily

reflect that of Oracle Corporation and/or its affiliates/subsidiaries.

The material in this document is for informational purposes only and is published

with no guarantee or warranty, express or implied..

## Who Am I?

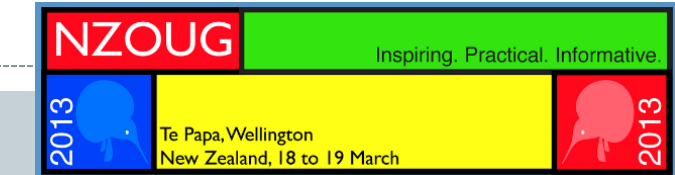

Ajith Narayanan Software Development Advisor Dell IT

- 8+ years of Oracle DBA experience.
- Blogger :- <u>http://oracledbascriptsfromajith.blogspot.com</u>
- Website Chair:- <u>http://www.oracleracsig.org</u> Oracle RAC SIG

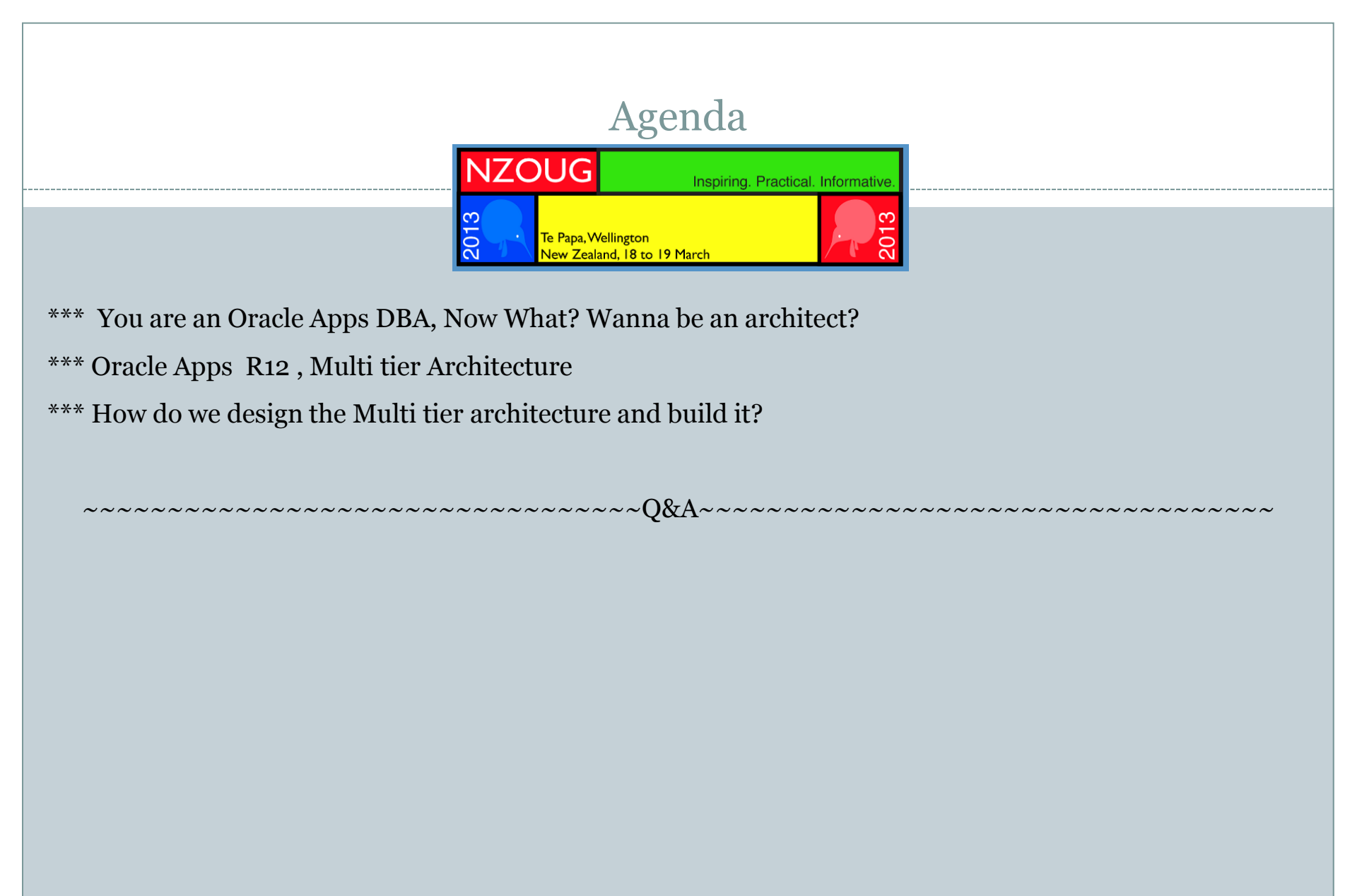

### You are an Oracle Apps DBA, Now What? Want To Be An Architect?

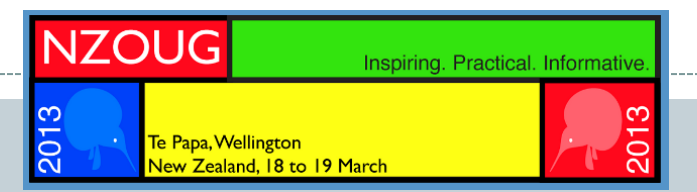

Most of the Oracle Apps DBA does the following on daily basis

Manage the Oracle Apps Instance 11i or R12

Troubleshoot issues in database, jsp routing issues, forms access, workflows background engine, clones the instance for non-prod's, patching(DB&Apps Tier), look into concurrent manager issues etc... etc .... and keeps the business as usual, great job indeed !

Have you ever dreamt of designing such a multi tier system by yourself, If you have already dreamt about that, you are already an architect.  $\odot$ 

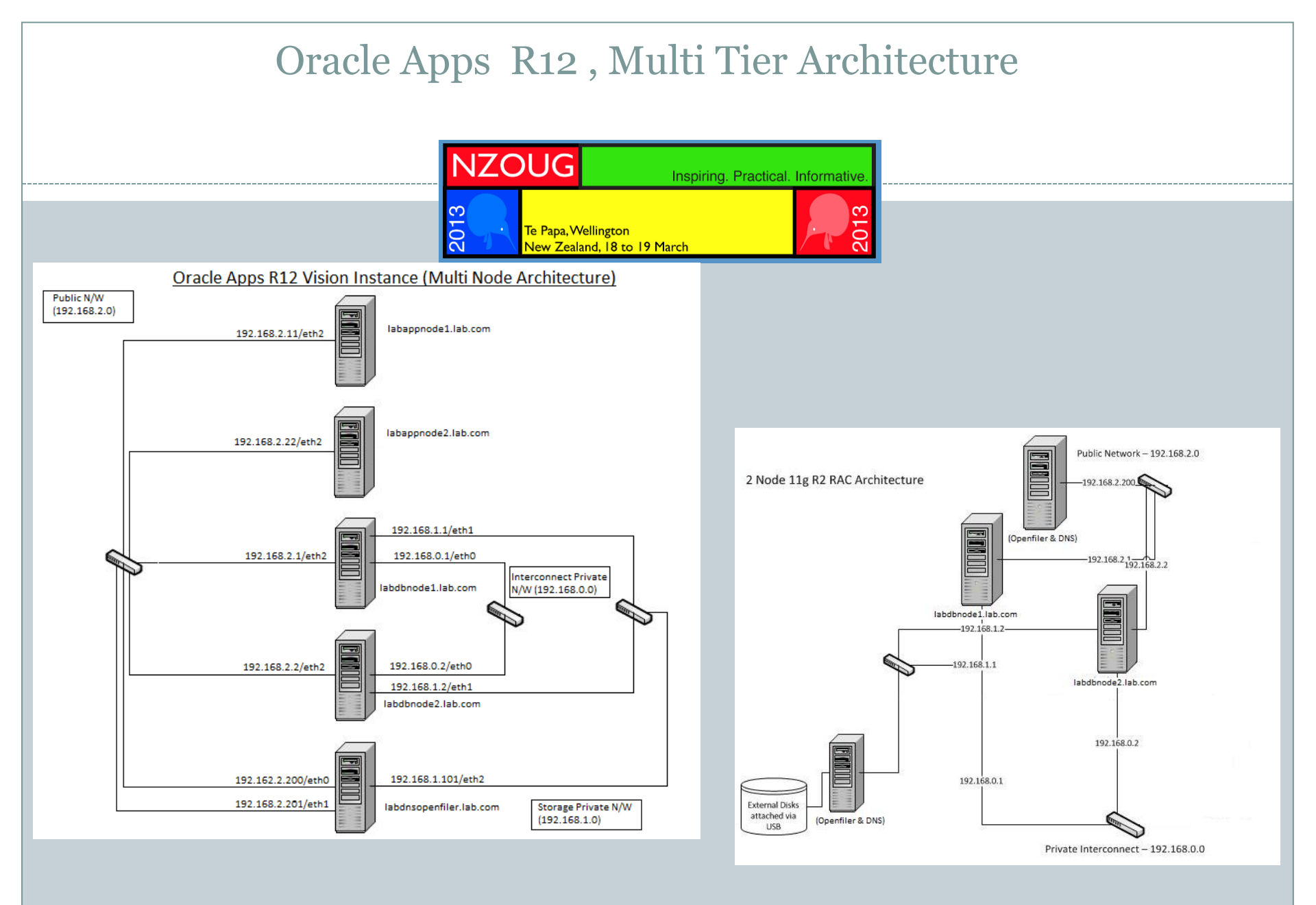

## Oracle Apps R12, Multi tier Architecture - Functions

|                      | NZC                     | DUG                                           | Inspiring. Practical. Inf | ormative.                          |
|----------------------|-------------------------|-----------------------------------------------|---------------------------|------------------------------------|
|                      |                         | Te Papa, Wellington<br>New Zealand, 18 to 191 | March                     | 5013<br>5013                       |
| Node Type            | NAME                    |                                               | Version                   | Function                           |
| Application Node1    | labappnode1.lab.com     |                                               | Oracle EBS 12.1.1         | WEB Node                           |
| Application Node2    | labappnode2.lab.com     |                                               | Oracle EBS 12.1.1         | Concurrent Node (Batch Processing) |
| RAC DB Node1         | labdbnode1.lab.com      |                                               | Oracle RDBMS 11.1.0.7     | Clustered DB node1                 |
| RAC DB Node2         | labdbnode2.lab.com      |                                               | Oracle RDBMS 11.1.0.7     | Clustered DB node2                 |
| DNS Server/Openfiler | labdnsopenfiler.lab.com |                                               | Openfiler                 | DNS/SharedStorage                  |

|                      | AppsTier                                                        |                                   | DB Tier                                              |  |
|----------------------|-----------------------------------------------------------------|-----------------------------------|------------------------------------------------------|--|
| E-Business Suite     | Oracle EBS R12.1.1                                              | RDBMS                             | Oracle 11gR1 RAC (11.2.0.2)                          |  |
| BASE Directory       | /u01/app/oracle/ebsR12                                          | ORACLE_BASE                       | /u01/app/oracle                                      |  |
| ORACLE_HOME          | /u01/app/oracle/ebsR12/apps/tech_st/10.1.2                      | ORACLE_HOME                       | /u01/app/oracle/EBSR12                               |  |
| IAS_ORACLE_HOME      | /u01/app/oracle/ebsR12/apps/tech_st/10.1.3                      | DB_HOME Owner                     | oracle:(oinstall, dba)                               |  |
| APPL_TOP             | /u01/app/oracle/ebsR12/apps/apps_st/appl                        | DB LISTENER                       | LABDB_LISTENER                                       |  |
| INST_TOP             | /u01/app/oracle/ebsR12/inst/apps/ <context_name></context_name> | DB Listener Host/port             | node1-vip, node2-vip (TCP:1522)                      |  |
| Port Pool            | 1                                                               | DB Storage Type, File Management  | ASM with OMFs                                        |  |
| Application OS Owner | appImgr:(oinstall, dba)                                         | ASM diskgroups for DB and FRA     | DATA (60GB), FRA (10GB)                              |  |
| OS Platform          | Oracle Enterprise Linux 5.7 (64 bit)                            | OS Platform                       | Oracle Enterprise Linux 5.7 (64 bit)                 |  |
|                      |                                                                 | Clusterware                       | Oracle 11gR2 Grid Infrastructure 11.2.0.1            |  |
|                      |                                                                 | Cluster Name                      | lab                                                  |  |
|                      |                                                                 | Database Cluster Nodes            | node1, node2                                         |  |
|                      |                                                                 | Clusterware Home                  | /u01/app/grid11201 (GRID_HOME)                       |  |
|                      |                                                                 | Clusterware Owner                 | oracle:(oinstall, dba)                               |  |
|                      |                                                                 | VIPs                              | node1-vip, node2-vip                                 |  |
|                      |                                                                 | SCAN                              | labdnsopenfiler.lab.com                              |  |
|                      |                                                                 | SCAN VIPs                         | 2 SCAN VIPs resolving labdnsopenfiler.lab.com by DNS |  |
|                      |                                                                 | SCAN_LISTENER Host/port           | Scan VIPs Endpoint: (TCP:1525)                       |  |
|                      |                                                                 | OCR and Voting Disks Storage Type | ASM                                                  |  |
|                      |                                                                 | OCR Disks/Voting Disk             | +GIS_FILES (Normal Redundancy)                       |  |

# How do we design the Multi tier architecture and build it?

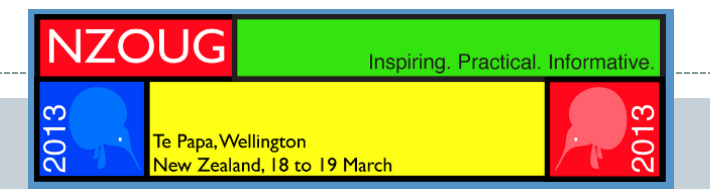

Now that we have plan, How do we build it we less than \$1000?

What hardware I had to buy for creating my R12 Lab? 4 port KVM Switch 8 port Gigabit D-Link Switch (Public N/W) 8 port Digisol Switch (Private N/W) PCI Ethernet cards USB 2.0 Ethernet Adapter(10/100/1000Mbps) (Interconnect) 5 End of life Optiplex Dell Desktops

-1No - (\$15 X 1) \$15 /--1No - (\$45 X 1) \$45 /--1No - (\$15 X 1) \$15 /--5Nos- (\$8X5) \$40 /--2Nos- (\$35 X 2) \$70 /--5 Nos-(\$150 X 5) \$750/-

= \$935 /-

Total

What software I had to buy for creating my R12 Lab? All downloads from OTN for free  $\odot$ 

- NAS Storage Solution: Openfiler 2.3 (2.6.26.8-1.0.11.smp.pae.gcc3.4.x86.i686)
- Operating System: Oracle Enterprise Linux 5.5 (2.6.18-194.el5PAE)
- Clusterware: Oracle 11g R2 Grid Infrastructure (11.2.0.2)
- Oracle RAC: Oracle RDBMS 11g R2 (11.2.0.2)

### Action Plan

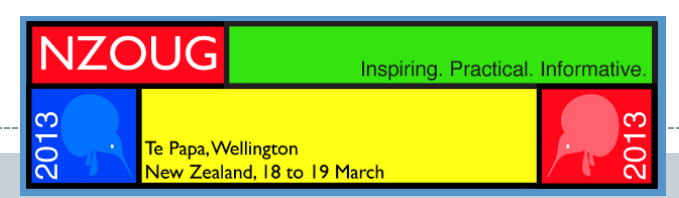

-Implementation Goal:

Establish the best practice of configuring EBS R12:

- $\Box$  On 64 bit Dell desktops.
- □ On Linux x86-64 like Oracle Enterprise Linux
- $\hfill\square$  Enable Apps for RAC by converting database to RAC

**Implementation Method:** 

- $\hfill\square$  Prepare your multiple nodes
- □ Fresh Install EBS R12
- □ Install 11g r2 Grid & Database Software Binaries
- $\hfill\square$  Convert the Database to 11g R2 RAC
- $\hfill\square$  Establish the Applications for RAC database

| NZOUG Inspiring. Practical. Informative.                                                                                                    |                                                                                                    |
|----------------------------------------------------------------------------------------------------|----------------------------------------------------------------------------------------------------|
| Te Papa, Wellington<br>New Zealand, 18 to 19 March                                                                                                    |                                                                                                    |
| Status section                                                                                                    |                                                                                                    |
| System Information: labdnsopenfiler.lab.com (192.168.2.200)     System Overview       System Vital     Hardware Information                                                                                                    |                                                                                                    |
| Canonical<br>Listening IP       labdnsopenfiler.lab.com       Processors       4         Model       Intel(R) CortM) is CPU 650 @ 3.20GHz       Support resources         Listening IP       192.168.2.200       CPU Speed       3.19 GHz         Cennel       2.6.32-71.181.eli6-0.20.smp.gcc4.1.x86_64       Cache Size       4.00 MB         Distro Name       Openfiler NAS/SAN       System<br>Bystem ps       25535.77         Uptime       69 days 2 hours 25 minutes       PCI Devices       Audio device: Intel Corporation 5<br>Surfer SUdo Series Chipset High Definition<br>Averages       0.18 0 06 0.06                                                                                                    |                                                                                                    |
| S Series/3400 Series Chipset HECL         Social Science Chipset HECL         Social Science Chipset Conporation Core <th< th=""><th>11.008 Log Dat   Status   Updata   Strathoon</th></th<>                                                                                                    | 11.008 Log Dat   Status   Updata   Strathoon                                                                                                    |
| Controller  Controller  DE interface: Intel Corporation 5 Series/3400 Series Chipset 4 port SATA IDE Controller  DE interface: Intel Corporation 5 Series/3400 Series Chipset PT IDER Controller  iSA bridge: Intel Corporation 5 Series Chipset LPC Interface Controller  PCI bridge: Intel Corporation 5 Series/3400 Secondary DNS:  Secondary DNS:  Controller  Secondary DNS:  Controller  Controller  Control | Network Setup     Clock Setup     Clock Setup     Shutdown/Rebot     Shutdown/Rebot     Notification     System Update     Backup/Restore     Secure Console |
| Gateway: Update Cancel                                                                                                    | Support resources                                                                                                    |
| Image: Note: State: State:                                 | igure<br>Igure                                                                                                    |

### Prepare The Shared Storage

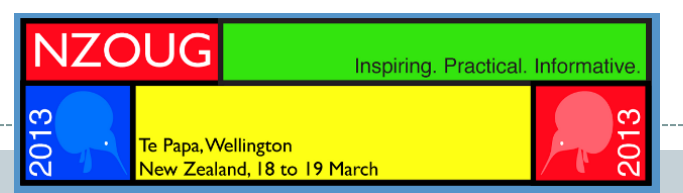

Configure the Shared Storage for 11g R2 Grid Infrastructure and RAC Database:

Volume Group: Openfiler Physical Volume: /dev/sda5 (1st extended partition on the last physical partition of local disk /dev/sda nas-server) Logical Volumes: data\_1

- a) Connect to the nas-server using: https://127.0.0.1:446 using openfiler<password>
- b) Create the Volume group "grid" and created the two logical volumes asmdisko1 and asmdisko2 for ASM.
- c) Assign iSCSI targets to these LUNs so that they can be discovered by the clients (cluster nodes node1, node2) Steps to Create data\_1 of size 25GB.
- (1) Clicked on 'Add Volumes" link under the "Volumes" tab.
- (2) Filled the appropriate values and press "create"
- (3) The 3rd Volume data\_1was created.
- (4) Assigned the iscsi-target to this newly created volume.
- (a) Clicked on "iSCSI-Targets" line under the "Volumes" tab.
- (b) Under the "Target Configuration" sub tab, entered the Value of data\_1 in the "Target IQN" box and then clicked "Add" as shown in the screen.
- (c) Clicked on the "update" on the same screen with all the default values selected.
- (d) Went to the "LUN Mapping" sub tab where the iscsi-target is assigned to the new Logical Volume created (data\_1)
- (e) Clicked the "map" for the volume data\_1.
- (f) Went to the "Network ACL" tab and allow all the 2 rac nodes to have access on this iscsi-target.
- (5) Restarted the iscsi-target on the NAS (service iscsi-target restart)
- (6) Restarted the iscsi service and make it start automatic during the restart of system (On All the RAC Nodes):

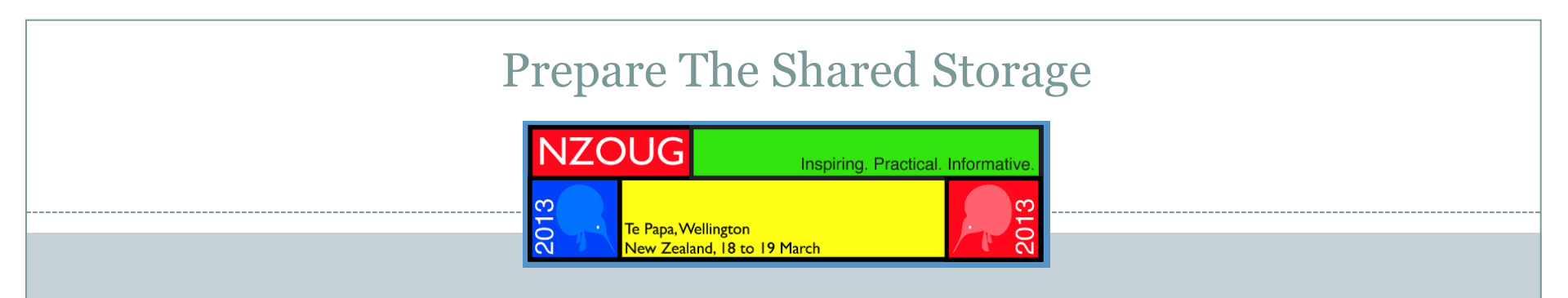

chkconfig --level 35 iscsi on

service iscsi restart

(7) Manually discovered the new lun and make them discover automatic at every startup of iscsi. This set of commands is required for every luns to be discovered on RAC nodes. I am showing it only for asmdisko3 here. (On All the RAC Nodes):

iscsiadm -m discovery -t sendtargets -p 192.168.1.101 iscsiadm -m node -T iqn.2006-01.com.openfiler:data\_1-p 192.168.1.101 –l iscsiadm -m node -T iqn.2006-01.com.openfiler:data\_1 -p 192.168.1.101 --op update -n node.startup -v automatic

**Configuration Files:** 

/etc/sysconfig/network (nas-server)

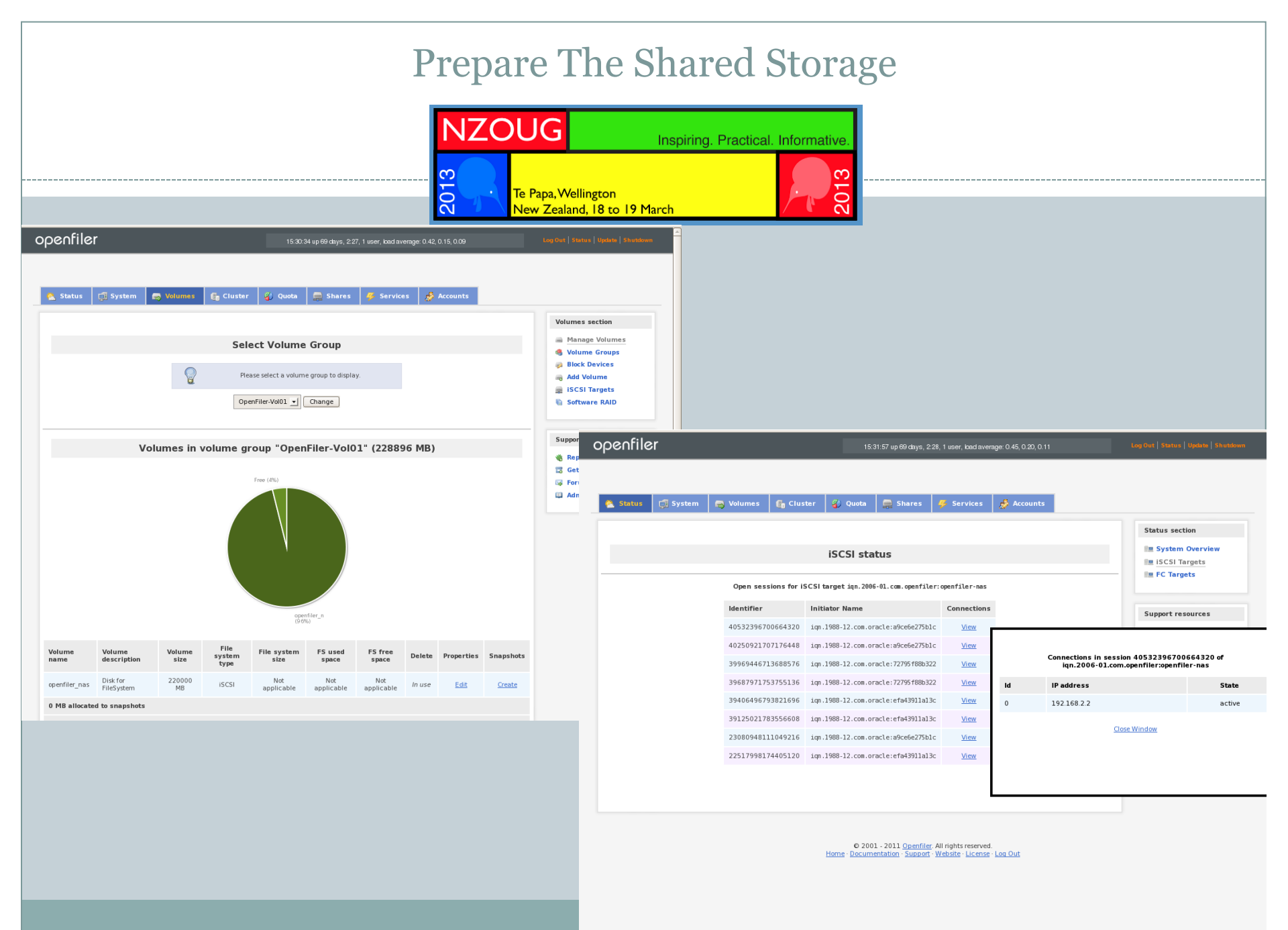

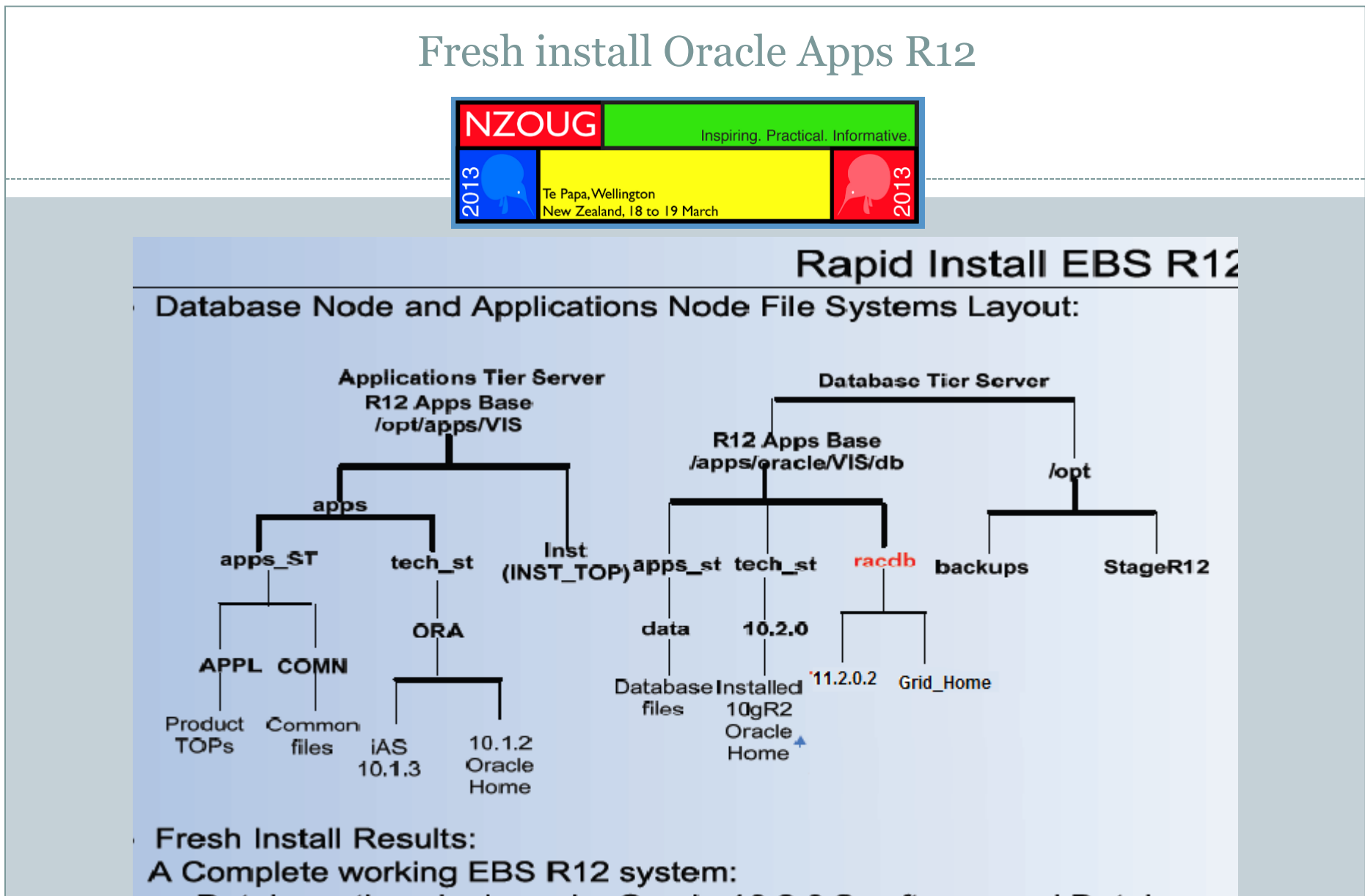

Database tier: single node; Oracle 10.2.0.2 software and Database Applications tier: two nodes: Applications file systems.

## 11G R2 Install, Upgrade & RAC Conversion

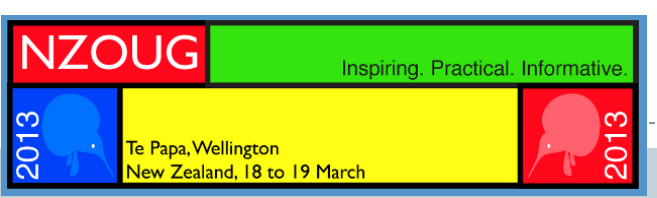

1) Prepare your system for 11g R2 RAC Conversion

- Shared storage using iscsi technology, Openfiler is used for mimicking NFS storage
- Network: Public and private network configuration, VIP & SCAN configuration (DNS enabled in Openfiler machine)
- Configure user equivalence between DB nodes
- Runcluvfy

#### 2) Install GI & 11g R2 Binaries

#### \_\_\_\_\_

Direct upgrade to 11gR2 is supported from 9.2.0.8 or higher, 10.1.0.5 or higher, 10.2.0.2 or higher and 11.1.0.6 or higher. If you have a database 9.2.0.6 then first you need to upgrade to intermediate release i.e 9.2.0.8 then to 11.2.0.1.

Use Pre upgrade script to check (utlu112i.sql)

Need speed for upgrading, so truncate AUD\$ table and gather dictionary statistics Start to upgrade:

- Copy spfile + orapw from Old home -> New home.
- -- Use New home to startup upgrade (startup upgrade;)
- -- Check error in spool file and startup again (startup)
- -- Generate fixed object stats
- SQL> exec dbms\_stats.gather\_fixed\_objects\_stats;
- -- Recompile````SQL> @?/rdbms/admin/utlrp.sql
- -- During recompilation: check number of invalid objects
- -- Post upgrade script
- SQL> @?/rdbms/admin/utlu112s.sql

### 11G R2 Install, Upgrade & RAC Conversion

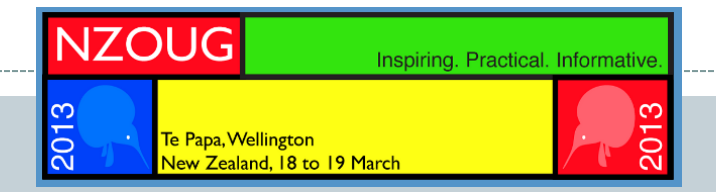

Prepare to converttToRAC.xml

\$ORACLE\_HOME/assistants/rconfig/sampleXMLs

Edit parameters like SourceDbhome, targetdbhome, sourcedbinfo SID, RAC nodes, Instance prefix, convertverify, target database area

Run Rconfig

\$ORACLE\_HOME/bin/rconfig convertToRAC.XML

Create local & remote listeners(SCAN\_NAME)

### Enable Autoconfig on DB Tiers

Inspiring. Practical. Informative

Generate Appsutil.zip from apps tier

- Configure tnsnames.ora on apps tier to point to one DB instance
- Execute \$AD\_TOP/bin/admkappsutil.pl to create appsutil.zip

Create appsutil in RAC \$ORACLE\_HOME in DB tier

• Copy appsutil.zip and unzip it to RAC \$ORACLE\_HOME

 Copy instance information from old \$ORACLE\_HOME Perl \$OLD\_OH/appsutil/scripts/<context\_name>/adperclone .pl database Copy context file from \$OLD\_OH to \$RAC\_OH/appsutil

NZOUG

Te Papa, Wellingtor

Create instance specific XML context file

Create pairsfile.txt under new \$RAC\_OH/appsutil/clone

S\_undo\_tablespace=UNDOTBS2; s\_db\_clusterInst=2> S\_db\_oh=<RAC\_OH>

- Run perl adclonectx.pl to create instance specific XML context file
- More details on MOS note:- 388577.1
- Run autoconfig on DB nodes, Prepare to Apps for using RAC nodes.
- Run autoconfig on APP nodes,
  - Prepare tnsnames.ora to RAC node-1
  - Set jdbc\_url in context\_file to the instance of RAC node1
  - Executing autoconfig, \$AD\_TOP/bin/adconfig.sh context\_file=<context\_name>.xml
  - Check tnsnames.ora in \$INST\_TOP/ora/10.1.2 and 10.1.3
  - Verify oraclelab.dbcfile under \$FND\_TOP/secure (APPS\_JDBC\_URL)

### Enable Autoconfig on DB Tiers

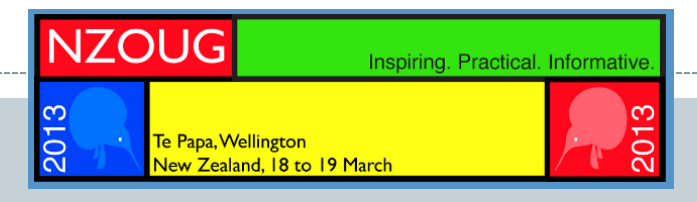

Enable APPS Tier load balancing

- Edit context file and below variables
- s\_tool\_two\_task (Forms apps)
- s\_weboh\_two\_task (Self Service apps)
- s\_apps\_jdbc\_connect\_alias-(Self Service apps)
- Run autoconfig.sh \$AD\_TOP/bin/adconfig.sh
- Profile option "Applications Database ID" to set to dbc file under \$FND\_TOP/secure

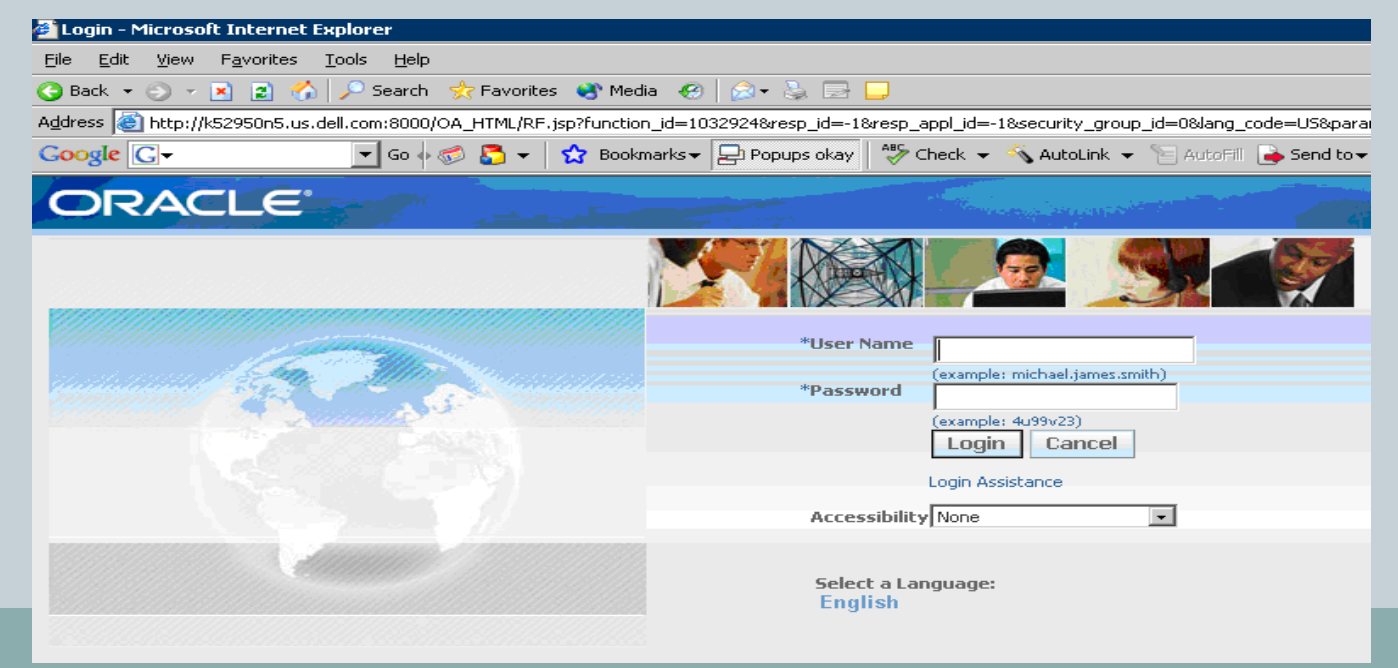

## Logged Into Oracle Apps R12

| 2013<br>N                                                                                                    | Te Papa, Wellington<br>New Zealand, 18 to 19 March                                                                                                    | ing. Practical. Informative.           |                                          |
|----------------------------------------------------------------------------------------------------|----------------------------------------------------------------------------------------------------|----------------------------------------|------------------------------------------|
| Address en http://k452950n6.us.dell.com:8000/OA_HI                                                                                                    | 1L/OA.)sp?OAFunc=OAHOMEPAGE&akRegionA                                                                                                    | Application1d=0&navResp1d=20872&navRes | spApp1d=178&navSecGrp1d=U&transactionid= |
| ORACLE <sup>®</sup> E-Business S                                                                                                    | uite                                                                                                    |                                        | Diagnostics Logout Pr                    |
| Navigator                                                                                                    |                                                                                                    |                                        | Favorites                                |
| <ul> <li>Ak Html Forms</li> <li>Alert Manager, Vision Enterprises</li> <li>Application Developer</li> <li>Application Developer Common Modules</li> <li>Business Intelligence System, Vision<br/>Operations (USA)</li> <li>CRM Administrator, Vision Enterprises</li> <li>CRM HTML Administration</li> <li>CRM HTML Developer</li> <li>Custom AOL Workbooks</li> <li>Customer Support, Vision Operations</li> <li>Functional Administrator</li> <li>Functional Developer</li> <li>HRMS Manager, Vision University</li> <li>Meeting End User responsibility</li> <li>Meeting System Configure responsibility</li> <li>Meeting System Monitor responsibility</li> <li>Install Base Administrator</li> <li>Integration Repository</li> </ul> | System Administration         Schedule Requests         Monitor Requests         Oracle Applications Manager         Lookup Types         Pregenerate Image Cache         Request Set         Schedule         Help Administration         Help Dupload         Help Download         Help Reports |                                        | Define (Security : User)                 |
| Integration Repository                                                                                                    | Pregenerate Image Cache                                                                                                    |                                        |                                          |

### Summary

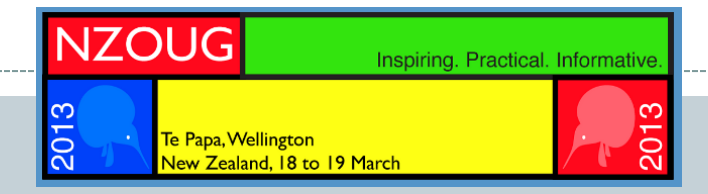

Generate Appsutil.zip from apps tier

Oracle Apps E-Business Suite R12 fully certified on Linux x86-64 Implementing paths for Oracle E-Business Suite on RAC

- 1) Preparation of 5 nodes in your multi node architecture. (Installation of OEL 5.7, Openfiler)
- 2) Preparation of shared storage( iSCSI technology based NFS)
- 3) Mount the shared NFS mount on the designated DB nodes
- 4) Fresh install the Oracle Apps R12.1.1 and vision instance
- 5) Install Oracle 11g R2 Grid and Database Binaries
- 6) Upgrade your database from 10.1.0.5 to 11.2.0.2
- 7) Register all the RAC nodes into the 11g R2 Grid
- 8) Prepare your Middle tier for RAC database.

### Your Dream Machine

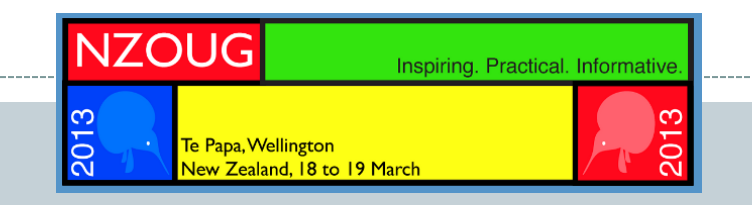

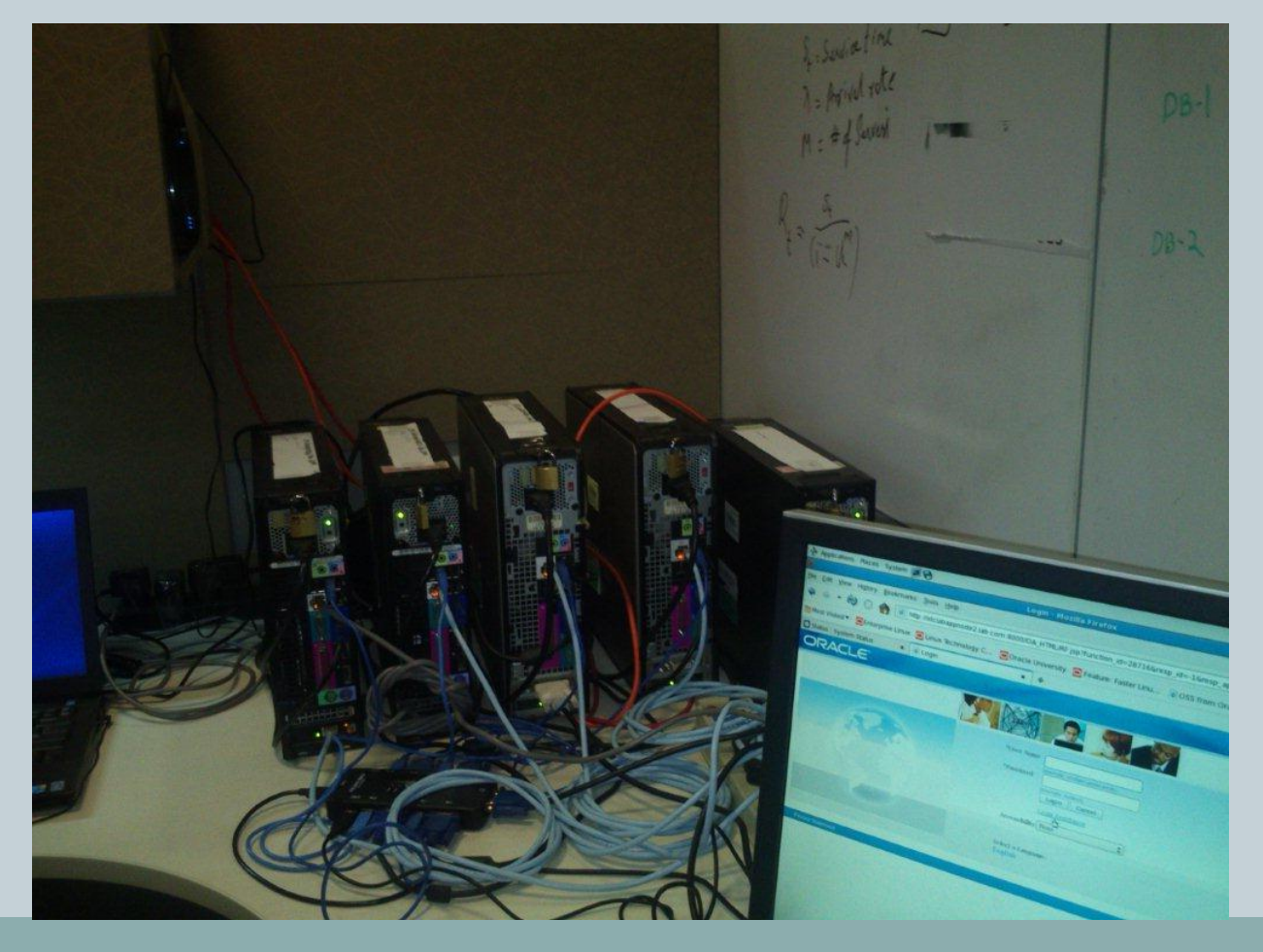

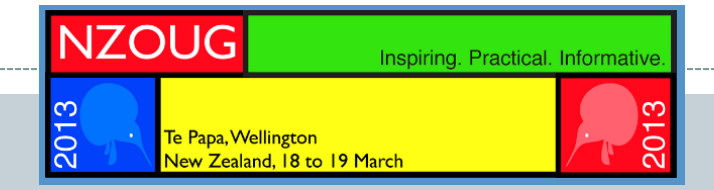

# Q&A

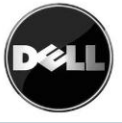

# Thank You